## Personnaliser le titre d'une section

Les sections d'un espace de cours permettent de répartir les ressources et activités pédagogiques du cours en ligne afin de le rendre plus lisible par les étudiants.

Ces sections ont un titre par défaut (Section 1, Section 2, etc.) qu'il est généralement conseillé de personnaliser. Elles peuvent par exemple prendre le nom des différentes étapes de votre scénario pédagogique.

Il y a deux méthodes pour personnaliser le titre d'une section.

## Méthode rapide

- 1. Activer le mode édition en cliquant sur le bouton situé dans la barre bleue en haut de page;
- 2. Cliquer sur l'icône "crayon" à droite du titre de la section
- 3. Remplisser le champ qui apparait du titre souhaité
- 4. Appuyer sur la touche "Entrée" de votre clavier pour enregistrer

## Méthode standard

- 1. Activer le mode édition en cliquant sur le bouton situé dans la barre bleue en haut de page;
- 2. Cliquer sur le menu Modifier situé à droite du titre de la section, et cliquer sur Modifier la section
- 3. Cochez la case Personnalisé
- 4. Remplissez le champ Nom de section
- 5. Vous pouvez en option ajouter un résumé à la section, qui s'affichera sous le titre de la section dans l'espace de cours.
- 6. Cliquer sur le bouton **Enregistrer**

La couleur et la taille d'un titre de section ne peuvent pas être personnalisées.

From: https://wiki.univ-nantes.fr/ - Wiki

Permanent link: https://wiki.univ-nantes.fr/doku.php?id=madoc:faq:personnaliser\_section&rev=164518150

Last update: 2022/02/18 11:51

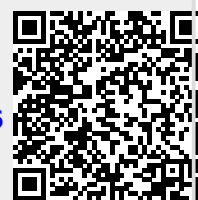

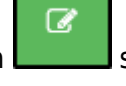

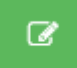